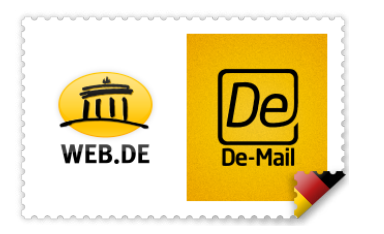

# WEB.DE De-Mail Postfach-Eröffnung

### Inhaltsverzeichnis

| 1. Einloggen in das E-Mail-Postfach       | Seite 2 |
|-------------------------------------------|---------|
| 2. Angaben übertragen                     | Seite 3 |
| 3. Ihr Passwort zur De-Mail-Freischaltung | Seite 5 |
| 4. Freischaltung Ihres De-Mail-Postfachs  | Seite 7 |
| 5. Sicherheitsfragen                      | Seite 9 |
| 6. Anmeldeverfahren Se                    | eite 10 |
| 7. mTAN (mobile Transaktionsnummer)Se     | eite 11 |
| 8. Passwortvergabe                        | eite 12 |
| 9. Service-Passwort                       | eite 13 |

### WEB.DE Kundenservice

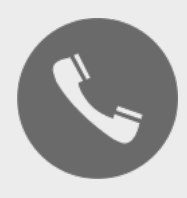

Ein Anruf genügt:

0721 - 960 98 00

\*zu Ihren Festnetzkonditionen, Mobilfunkpreise ggf. abweichend.

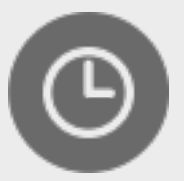

Servicezeiten:

Mo-Fr 08:00 - 20:00 Uhr Sa 08:00 - 16:00 Uhr

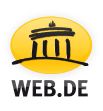

### 1. Einloggen in das E-Mail-Postfach

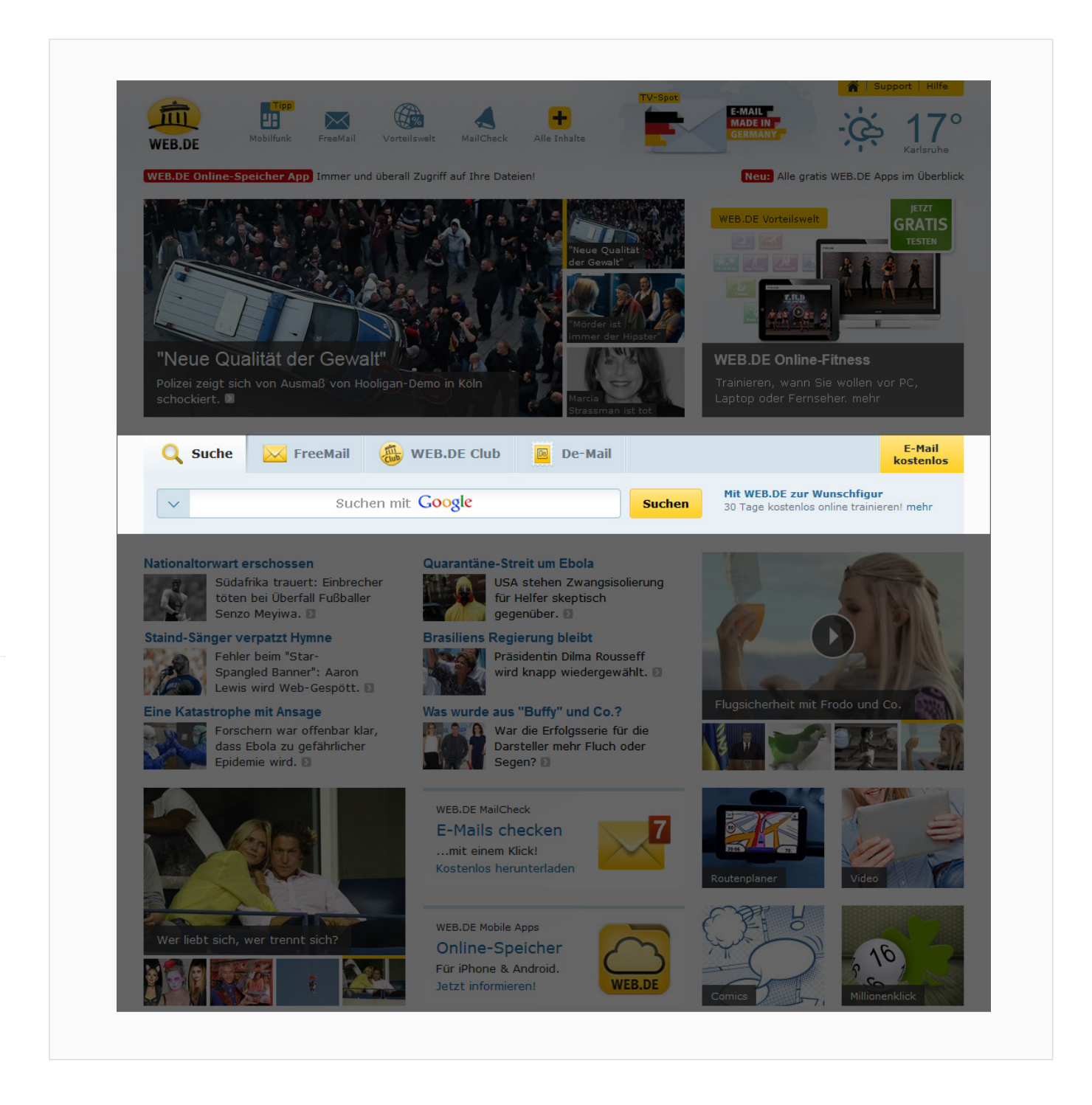

Als Erstes loggen Sie sich bitte unter <u>www.web.de</u> mit Ihren gewohnten Anmeldedaten in Ihr WEB.DE FreeMail-, WEB.DE Club-Postfach ein. Bitte verwenden Sie hierzu auf der WEB.DE Startseite den Reiter "De-Mail".

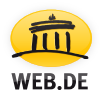

### 2. Angaben übertragen

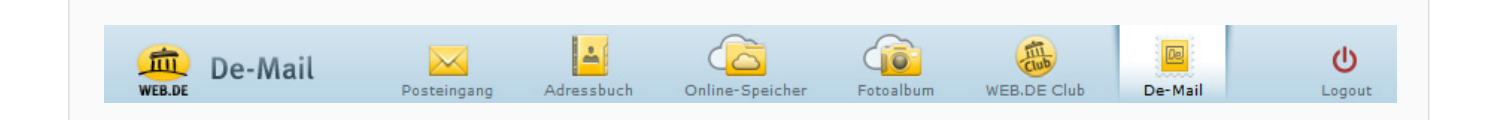

Bitte prüfen Sie im zweiten Schritt zunächst, ob Sie sich tatsächlich bei WEB.DE De-Mail befinden. Dies erkennen Sie am Schriftzug "De-Mail" am linken oberen Bildrand.

Sollte dieser Schriftzug nicht sichtbar sein, klicken Sie bitte auf das De-Mail-Icon in der oberen Navigationsleiste.

#### 2.1

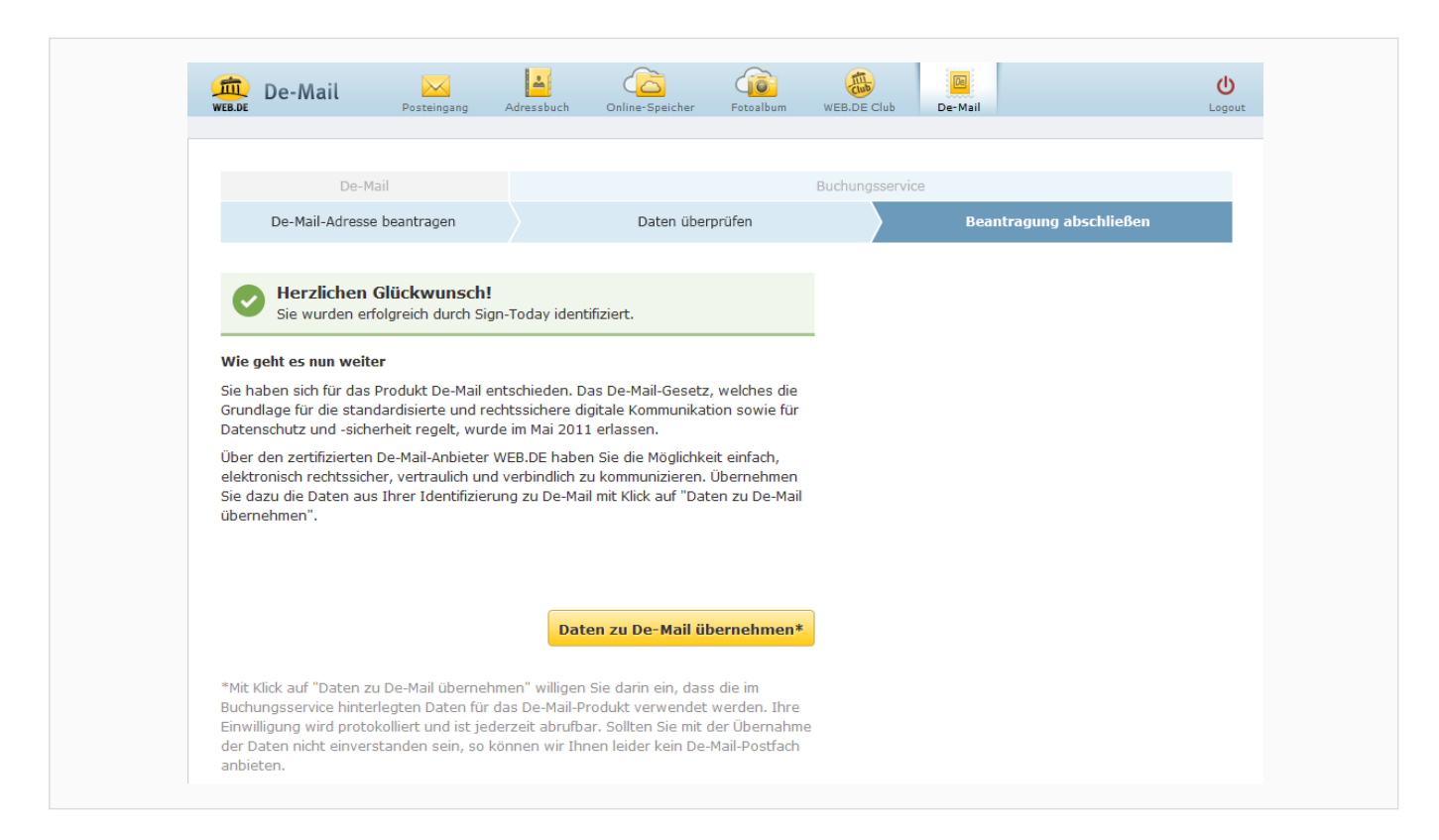

Hier werden Sie nun mit "Herzlichen Glückwunsch!" begrüßt.

Lesen Sie bitte den Hinweistext und veranlassen Sie die Übertragung Ihrer bei der De-Mail-Registrierung hinterlegten Daten durch einen Klick auf die Schaltfläche "Daten zu De-Mail übernehmen".

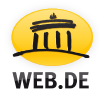

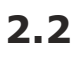

| De-Mail       Buchungsservice         De-Mail-Adresse beantragen       Daten überprüfen       Beantragung abschließen         Image: State State Sta                                   | 👜 De-Mail                                                                                                    | Posteingang                                                                                                    | Adressbuch                                                                            | Online-Speicher                                                                           | Fotoalbum                                    | WEB.DE Club     | De-Mail     |               | U<br>Logout |
|----------------------------------------------------------------------------------------------------|----------------------------------------------------------------------------------------------------|----------------------------------------------------------------------------------------------------|---------------------------------------------------------------------------------------|-------------------------------------------------------------------------------------------|----------------------------------------------|-----------------|-------------|---------------|-------------|
| De-Mail-Adresse beantragen       Daten überprüfen       Beantragung abschließen         Image: Comparison of Comparison of | De-Mail                                                                                                    |                                                                                                    |                                                                                       |                                                                                           |                                              | Buchungsservice | e           |               |             |
| Weight es nun weiter         Sie haben sich für das Produkt De-Mail entschieden. Das De-Mail-Gesetz, welches die Grundlage für die standardisierte und rechtssichere digitale Kommunikation sowie für Datenschutz und -sicherheit regelt, wurde im Mai 2011 erlassen.         Über den zertifizierten De-Mail-Anbieter WEB.DE haben Sie die Möglichkeit einfach, elektronisch rechtssicher, vertraulich und verbindlich zu kommunizieren. Übernehmen Sie dazu die Daten aus Ihrer Identifizierung zu De-Mail mit Klick auf "Daten zu De-Mail übernehmen".         Daten erfolgreich zu De-Mail übernommen. Wir benachrichtigen Sie in Kürze per E-Mail, sobald Ihr De-Mail-Konto bereitsteht.                                                                                                    | De-Mail-Adresse b                                                                                                    | eantragen                                                                                                    |                                                                                       | Daten über                                                                                | prüfen                                       |                 | Beantragung | ı abschließen |             |
| elektronisch rechtssicher, vertraulich und verbindlich zu kommunizieren. Übernehmen<br>Sie dazu die Daten aus Ihrer Identifizierung zu De-Mail mit Klick auf "Daten zu De-Mail<br>übernehmen".<br>Daten erfolgreich zu De-Mail übernommen. Wir benachrichtigen Sie in Kürze per<br>E-Mail, sobald Ihr De-Mail-Konto bereitsteht.                                                                                                    | Herzlichen Gl<br>Sie wurden erfolg<br>Wie geht es nun weiter<br>Sie haben sich für das Pr<br>Grundlage für die standa<br>Datenschutz und -sicherl<br>Über den zertifizierten Di | lückwunsch!<br>greich durch Sig<br>odukt De-Mail e<br>rdisierte und re<br>heit regelt, wurc<br>e-Mail-Anbieter ' | ın-Today ident<br>ntschieden. D.<br>chtssichere di<br>de im Mai 2011<br>WEB. DE haber | ifiziert.<br>as De-Mail-Gesetz<br>gitale Kommunikat<br>1 erlassen.<br>n Sie die Mödlichke | , welches die<br>ion sowie für               |                 |             |               |             |
| Daten erfolgreich zu De-Mail übernommen. Wir benachrichtigen Sie in Kürze per<br>E-Mail, sobald Ihr De-Mail-Konto bereitsteht.                                                                                                    | elektronisch rechtssicher<br>Sie dazu die Daten aus I                                                                                                    | e-Mail-Anbieter<br>, vertraulich und<br>hrer Identifizier                                                        | WEB.DE nabei<br>d verbindlich zi<br>ung zu De-Mai                                     | n Sie die Moglichke<br>u kommunizieren.<br>il mit Klick auf "Dat                          | eit einfach,<br>Übernehmen<br>:en zu De-Mail |                 |             |               |             |
|                                                                                                    | übernehmen".                                                                                                    |                                                                                                    |                                                                                       |                                                                                           |                                              |                 |             |               |             |

Hier werden Sie lediglich darüber informiert, dass Ihre Daten erfolgreich übertragen wurden.

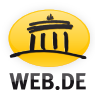

### 3. Ihr Passwort zur De-Mail-Freischaltung

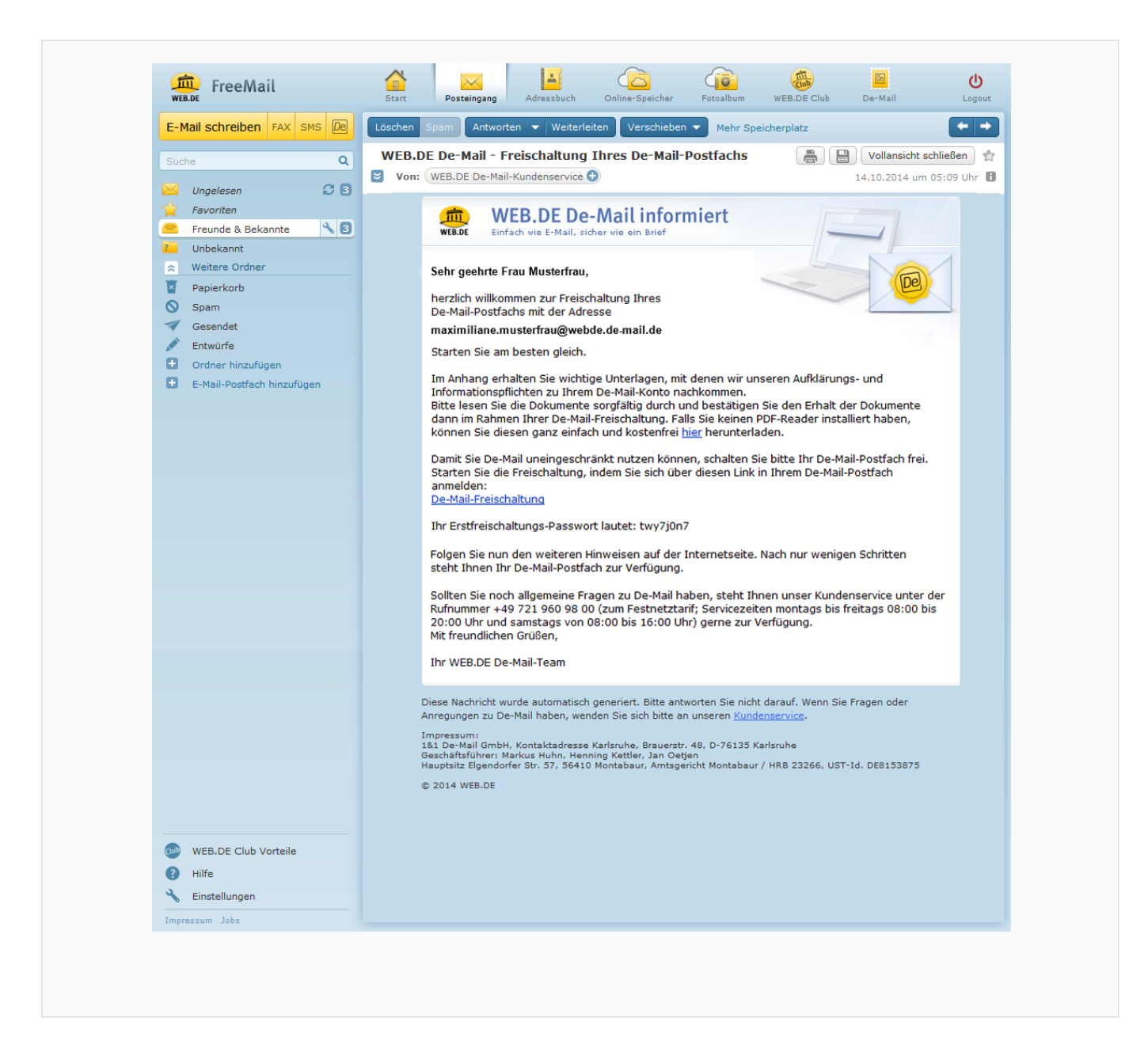

Nach der Übernahme Ihrer Daten erhalten Sie eine E-Mail an Ihre WEB.DE E-Mail-Adresse mit dem Betreff "WEB.DE De-Mail – Freischaltung Ihres De-Mail-Postfachs".

Diese E-Mail enthält im Abschnitt "Ihr Erstfreischaltungs-Passwort lautet:" ein Passwort, das Sie sich am besten notieren oder ausdrucken.

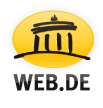

#### 3.1

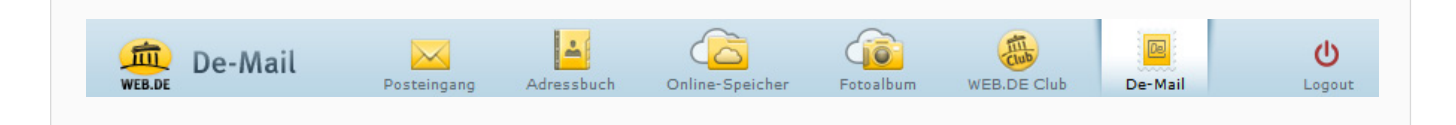

Bitte wechseln Sie nun wieder zu De-Mail, entweder über das De-Mail-Icon in Ihrer Postfach-Navigation oder über den Link "De-Mail-Freischaltung" in der eben beschriebenen E-Mail.

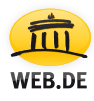

#### Wichtiger Hinweis:

Bitte achten Sie darauf, die Schritte 4 bis 9 aus Sicherheitsgründen innerhalb von 10 Minuten durchzuführen. Sollten Sie dieses Zeitfenster überschreiten, muss der Prozess ab Schritt 4 neu gestartet werden!

### 4. Freischaltung Ihres De-Mail-Postfachs

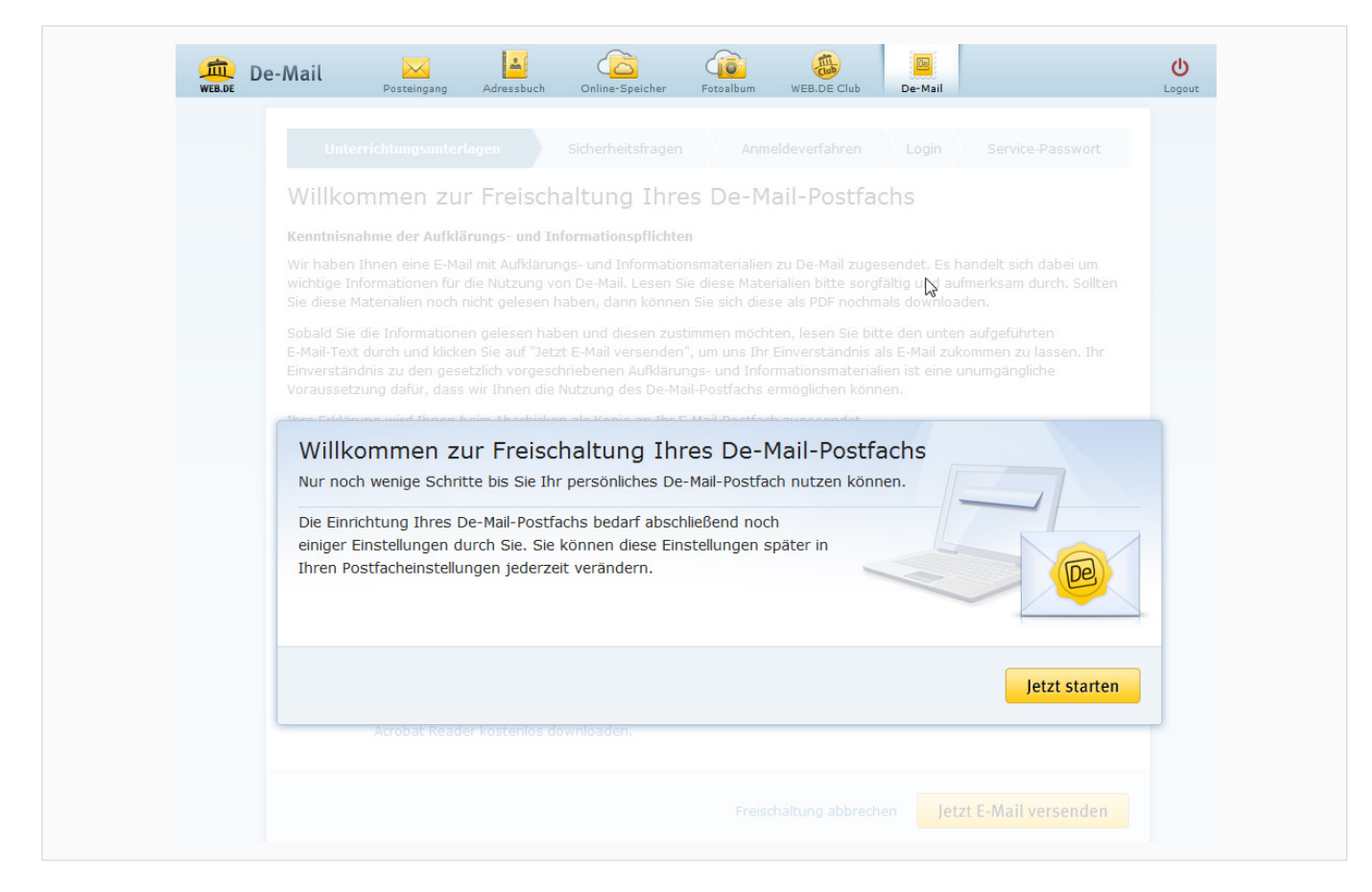

Sie sehen nun die Begrüßung "Willkommen zur Freischaltung Ihres De-Mail-Postfachs". Sollte dies nicht der Fall sein und Sie den Hinweis aus Schritt 2.2 erneut angezeigt bekommen, aktualisieren Sie bitte Ihren Browser mit der Taste F5 auf Ihrer Tastatur.

Nachdem Sie den Hinweistext gelesen haben, klicken Sie rechts unten bitte auf "Jetzt starten" und dann auf "Jetzt E-Mail versenden". Wiederum erhalten Sie in Ihrem WEB.DE Postfach eine E-Mail, mit der sichergestellt wird, dass Sie die Aufklärungs- und Informationsmaterialien erhalten haben.

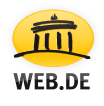

#### 4.1

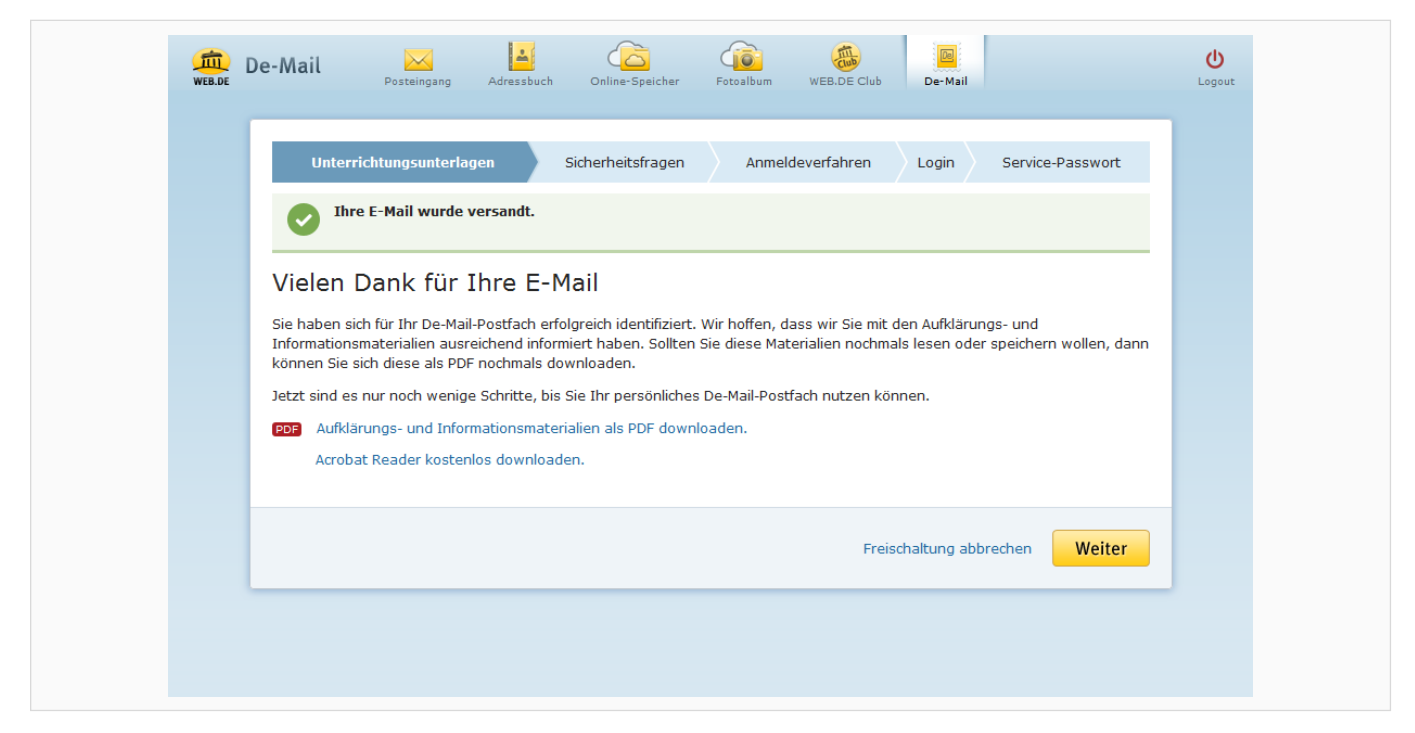

Sie sehen nun einen Hinweis mit der Bestätigung für den Versand Ihrer E-Mail. Klicken Sie danach bitte auf "Weiter".

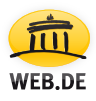

### 5. Sicherheitsfragen

| Unterrichtungsunterlagen       Sicherheitsfragen       Anmeldeverfahren       Login       Service-Passwort         Willkommen zur Freischaltung Ihres De-Mail-Postfachs         Sicherheitsfragen festlegen 1 von 5         Legen Sie bitte fünf Sicherheitsfragen und deren Antworten fest, damit Sie sich bei Bedarf gegenüber unserem De-Mail-<br>Kündenservice ausweisen können. Auch werden die Antworten bei der Wiederherstellung des Passworts benötigt.         Frage       In welcher Stadt haben Sie Ihren Partner kennengelernt?         Antwort       Weiter zu Frage 2 von 5 | 👜 De-Mail 💡                                                              | osteingang Adressbuch Online-Spei                                                                                                 | cher Fotoalbum WEB.DE Clu | ub De-Mail                                                       | Logout  |
|----------------------------------------------------------------------------------------------------|--------------------------------------------------------------------------|----------------------------------------------------------------------------------------------------|---------------------------|------------------------------------------------------------------|---------|
| Willkommen zur Freischaltung Ihres De-Mail-Postfachs         Sicherheitsfragen festlegen 1 von 5         Legen Sie bitte fünf Sicherheitsfragen und deren Antworten fest, damit Sie sich bei Bedarf gegenüber unserem De-Mail-<br>Kundenservice ausweisen können. Auch werden die Antworten bei der Wiederherstellung des Passworts benötigt.         Frage       In welcher Stadt haben Sie Ihren Partner kennengelernt?         Antwort       Weiter zu Frage 2 von 5         Freischaltung abbrechen       Zurück                                                                       | Unterrichtung                                                            | jsunterlagen Sicherheitsfrag                                                                                                    | en Anmeldeverfahren       | Login Service-Pas                                                | swort   |
| Frage In welcher Stadt haben Sie Ihren Partner kennengelernt?   Antwort     Weiter zu Frage 2 von 5   Freischaltung abbrechen Zurück Weiter                                                                                                    | Willkomme<br>Sicherheitsfrag<br>Legen Sie bitte für<br>Kundenservice aus | en zur Freischaltung Ih<br>gen festlegen 1 von 5<br>af Sicherheitsfragen und deren Antwort<br>weisen können. Auch werden die Antw | res De-Mail-Postfa        | achs<br>f gegenüber unserem De-Mail<br>g des Passworts benötigt. |         |
| Weiter zu Frage 2 von 5                                                                                                    | Frage<br>Antwort                                                         | In welcher Stadt haben Sie Ihren Pa                                                                                               | rtner kennengelernt?      | 2                                                                |         |
| Freischaltung abbrechen Zurück Weiter                                                                                                    |                                                                          | 6                                                                                                    |                           | Weiter zu Frage 2                                                | 2 von 5 |
|                                                                                                    |                                                                          |                                                                                                    | Freischaltung             | abbrechen Zurück V                                               | Veiter  |

Sie werden nun gebeten, nacheinander 5 Sicherheitsfragen zu beantworten, mit denen Sie sich später bei Bedarf gegenüber dem De-Mail-Kundenservice eindeutig ausweisen können.

Klicken Sie nach der 5. Frage bitte auf "Weiter".

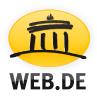

## 6. Anmeldeverfahren

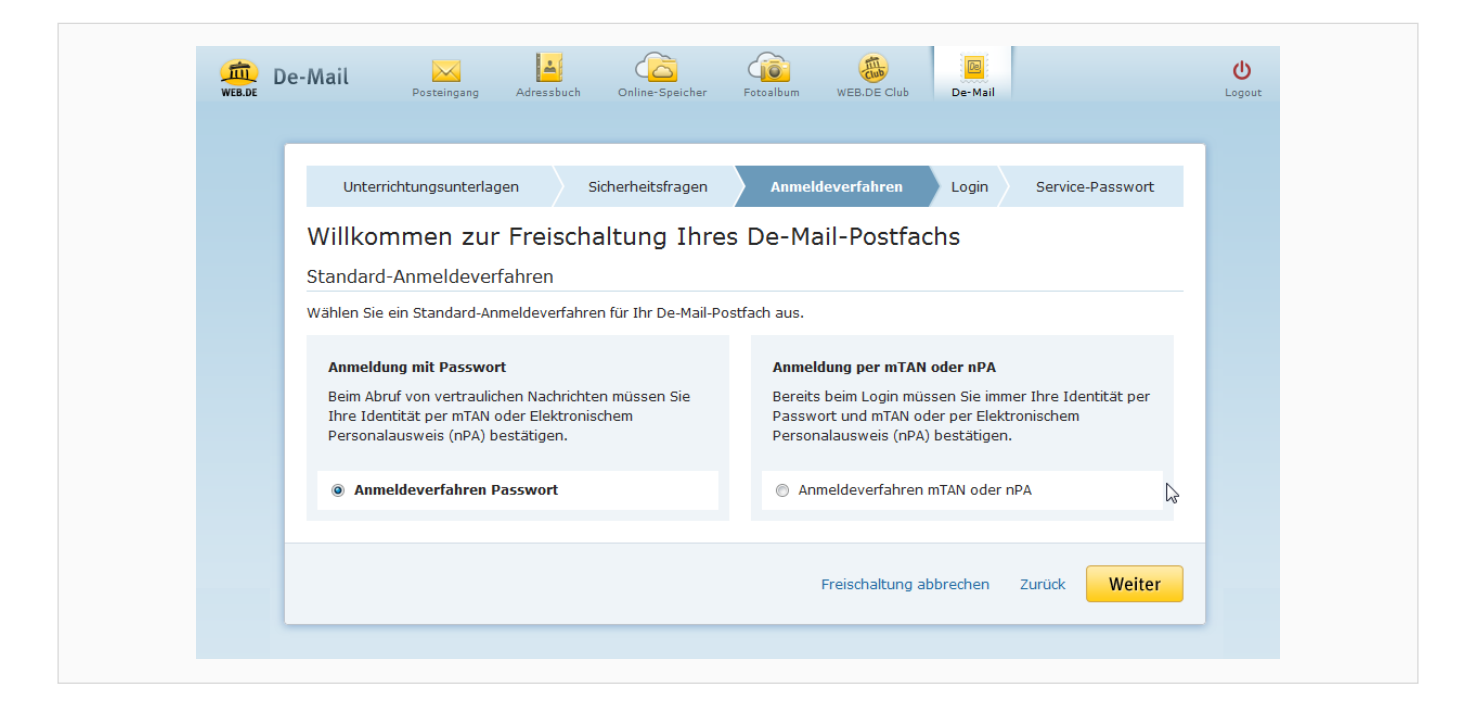

Hier können Sie festlegen, mit welcher Methode Sie sich künftig in Ihr WEB.DE De-Mail-Postfach einloggen möchten. Sie haben die Wahl zwischen "Anmeldung mit Passwort" und "Anmeldung mit mTAN oder nPA". Beide Verfahren werden auf dieser Seite bereits kurz beschrieben.

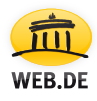

### 7. mTAN (mobile Transaktionsnummer)

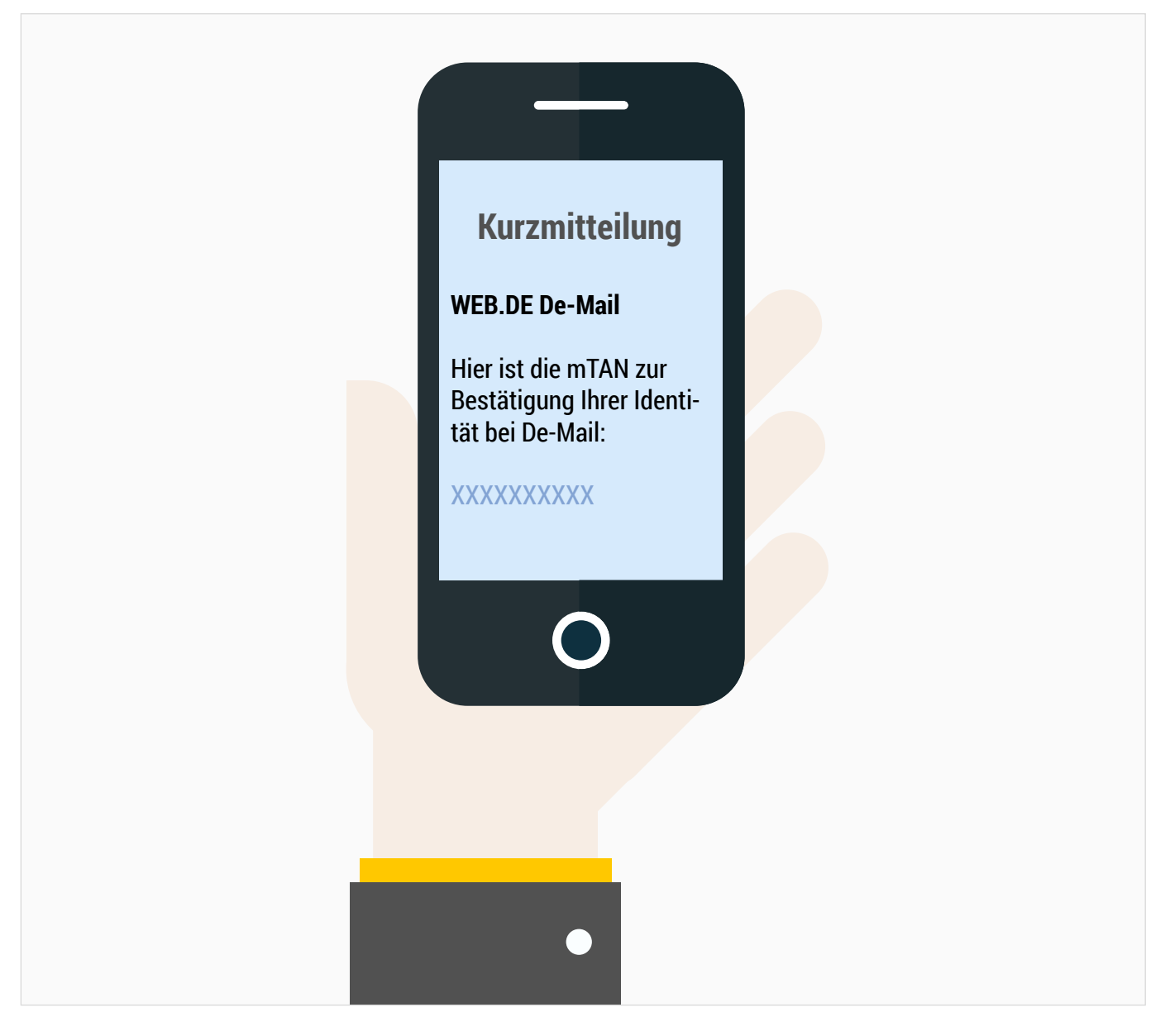

Bei der mTAN handelt es sich um eine Zahlenkombination, die Sie per SMS an Ihr Handy bzw. Smartphone erhalten.

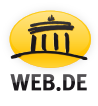

### 8. Passwortvergabe

| web.de | e-Mail                                             | Posteingang Ad                                                | dressbuch                                  | Online-Speicher                                       | Fotoalbum                      | WEB.DE Club                        | De-Mail                      |                                       | Logout |
|--------|----------------------------------------------------|---------------------------------------------------------------|--------------------------------------------|-------------------------------------------------------|--------------------------------|------------------------------------|------------------------------|---------------------------------------|--------|
|        |                                                    |                                                               |                                            |                                                       |                                |                                    |                              |                                       | _      |
|        | Unterrich                                          | tungsunterlagen                                               | Sic                                        | herheitsfragen                                        | Anmel                          | deverfahren                        | Login                        | Service-Passwort                      |        |
|        | Willkom                                            | men zur Fr                                                    | eischal                                    | tung Ihre                                             | s De-Ma                        | ail-Postfac                        | chs                          |                                       |        |
|        | Geben Sie bitt                                     | e das Freischaltung                                           | gs-Passwort                                | aus der zugesa                                        | ndten E-Mail u                 | und die Ihnen et                   | oen zugesend                 | dete mTAN ein.                        |        |
|        | Darüber hinau<br>25-stellige alpl<br>Großbuchstabe | s wählen Sie bitte<br>hanumerische Zeic<br>e, Kleinbuchstabe, | Ihr Passwor<br>henfolge se<br>Ziffer, Sond | t für Ihr De-Mail-<br>in. Dabei muss da<br>erzeichen. | Postfach. Das<br>as Passwort z | Passwort muss<br>wei der vier folg | eine mindes<br>genden Kriter | tens 8- bzw. maximal<br>ien erfüllen: |        |
|        |                                                    | maximili                                                      | ane.musterf                                | rau@web.demail                                        | l.de                           |                                    |                              |                                       |        |
|        |                                                    | Freisch                                                       | altungs-Pas                                | swort                                                 |                                |                                    | 0                            |                                       |        |
|        |                                                    | Neues                                                         | Passwort                                   |                                                       |                                |                                    | 8                            |                                       |        |
|        |                                                    | Neues                                                         | Passwort wi                                | iederholen                                            |                                |                                    | 0                            |                                       |        |
|        |                                                    | mTAN                                                          |                                            |                                                       |                                |                                    | 0                            | 2                                     |        |
|        |                                                    |                                                               |                                            |                                                       |                                | Freischaltung a                    | bhrachan                     | Zurück Woiter                         |        |
|        |                                                    |                                                               |                                            |                                                       |                                | rreischaltung a                    | obrechen                     | Zuruck Weiter                         |        |

#### Freischaltungs-Passwort

Bitte tragen Sie auf dieser Seite im Feld "Freischaltung-Passwort" das Passwort ein, das Sie per E-Mail (siehe Punkt 3 - Ihr Passwort zur De-Mail-Freischaltung) erhalten und sich notiert oder ausgedruckt haben.

#### **Neues Passwort**

Im nächsten Feld werden Sie aufgefordert, sich ein neues Passwort anzulegen, das nur Ihnen bekannt ist. Dieses Passwort muss aus mindestens 8, höchstens 25 Zeichen bestehen und mindestens 1 Großbuchstaben, 1 Kleinbuchstaben, 1 Zahl oder 1 Sonderzeichen enthalten. Wiederholen Sie dieses Passwort bitte im nächsten Feld und achten Sie dabei auf die korrekte Schreibweise.

#### **Neues Passwort wiederholen**

Bitte das selbst gewählte Passwort exakt wiederholen.

#### mTan

Die via SMS an Ihr Handy / Smartphone verschickte, achtstellige Zahlenkombination muss hier eingetragen werden. Klicken Sie abschließend bitte auf "Weiter".

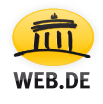

### 9. Service-Passwort

|                                                                   | Auressbach                                                                                                    | Online-Speicher                                                                                                    | Fotoalbum                                                                                                    | WEB.DE Club                                                                                                    | De-Ma                                                                                                    | ail                                                                                                    | Logout                                                                                                    |
|-------------------------------------------------------------------|----------------------------------------------------------------------------------------------------|----------------------------------------------------------------------------------------------------|----------------------------------------------------------------------------------------------------|----------------------------------------------------------------------------------------------------|----------------------------------------------------------------------------------------------------|----------------------------------------------------------------------------------------------------|----------------------------------------------------------------------------------------------------|
| nterrichtungsunterlagen                                           | Sich                                                                                                    | erheitsfragen                                                                                                    | Anmeldev                                                                                                    | erfahren                                                                                                    | Login                                                                                                    | Service-Passwort                                                                                                    |                                                                                                    |
| kommen zur f                                                      | -<br>reischa                                                                                                    | ltung Ihre                                                                                                    | s De-Ma                                                                                                    | il-Postfa                                                                                                    | achs                                                                                                    |                                                                                                    |                                                                                                    |
| ce-Passwort<br>vice-Passwort benötige<br>h zu entsperren. Aus Sid | n Sie, um sich<br>cherheitsgründ                                                                                                    | dem De-Mail-Kund<br>den können wir Ihr                                                                                                    | lenservice geg<br>nen das Servic                                                                                                    | ienüber zu au<br>e-Passwort ni                                                                                                    | thentisiere<br>ur <b>einmal</b> i                                                                                                    | n oder um Ihr De-Mail-<br>m Klartext anzeigen.                                                                                                    | _                                                                                                    |
| Ihr Service-Password<br>Bitte notieren Sie sich                   | t <b>wurde neu e</b><br>das Service-P                                                                                                    | erzeugt und gespe<br>asswort und bewa                                                                                                    | <b>ichert.</b><br>ahren Sie es sio                                                                                                    | cher auf.                                                                                                    |                                                                                                    | -                                                                                                    |                                                                                                    |
| Passwort •                                                        | •••••                                                                                                    | •                                                                                                    |                                                                                                    |                                                                                                    | Servic                                                                                                    | e-Passwort erzeugen                                                                                                    | 0                                                                                                    |
|                                                                   |                                                                                                    |                                                                                                    |                                                                                                    |                                                                                                    | Freisc                                                                                                    | haltung abschließen                                                                                                    |                                                                                                    |
|                                                                   | Iterrichtungsunterlagen<br>COMMEN ZUR F<br>Ce-Passwort<br>vice-Passwort benötige<br>h zu entsperren. Aus Sic<br>Ihr Service-Passwort<br>Bitte notieren Sie sich<br>-Passwort | iterrichtungsunterlagen Sich<br>commen zur Freischa<br>ce-Passwort<br>vice-Passwort benötigen Sie, um sich<br>h zu entsperren. Aus Sicherheitsgründ<br>Ihr Service-Passwort wurde neu e<br>Bitte notieren Sie sich das Service-P<br>-Passwort | Iterrichtungsunterlagen Sicherheitsfragen<br>KOMMEN ZUR FREISCHAltung Ihre:<br>ce-Passwort<br>vice-Passwort benötigen Sie, um sich dem De-Mail-Kunc<br>h zu entsperren. Aus Sicherheitsgründen können wir Ihr<br>Ihr Service-Passwort wurde neu erzeugt und gespe<br>Bitte notieren Sie sich das Service-Passwort und bewa<br>-Passwort •••••• | Iterrichtungsunterlagen       Sicherheitsfragen       Anmeldev         commen zur Freischaltung Ihres De-Ma         ce-Passwort         vice-Passwort benötigen Sie, um sich dem De-Mail-Kundenservice geg         h zu entsperren. Aus Sicherheitsgründen können wir Ihnen das Service         Ihr Service-Passwort wurde neu erzeugt und gespeichert.         Bitte notieren Sie sich das Service-Passwort und bewahren Sie es si         -Passwort | Iterrichtungsunterlagen       Sicherheitsfragen       Anmeldeverfahren         commen zur Freischaltung Ihres De-Mail-Postfa         ce-Passwort         vice-Passwort benötigen Sie, um sich dem De-Mail-Kundenservice gegenüber zu au h zu entsperren. Aus Sicherheitsgründen können wir Ihnen das Service-Passwort n         Ihr Service-Passwort wurde neu erzeugt und gespeichert.         Bitte notieren Sie sich das Service-Passwort und bewahren Sie es sicher auf.         -Passwort | Iterrichtungsunterlagen       Sicherheitsfragen       Anmeldeverfahren       Login         commen zur Freischaltung Ihres De-Mail-Postfachs         ce-Passwort         vice-Passwort benötigen Sie, um sich dem De-Mail-Kundenservice gegenüber zu authentisieren h zu entsperren. Aus Sicherheitsgründen können wir Ihnen das Service-Passwort nur einmal i         Ihr Service-Passwort wurde neu erzeugt und gespeichert.         Bitte notieren Sie sich das Service-Passwort und bewahren Sie es sicher auf.         -Passwort       Service         -Passwort       Service-Passwort und bewahren Sie es sicher auf. | Iterrichtungsunterlagen       Sicherheitsfragen       Anmeldeverfahren       Login       Service-Passwort         commen zur Freischaltung Ihres De-Mail-Postfachs       ce-Passwort       ce-Passwort       ce-Passwort       ce-Passwort       ce-Passwort authentisieren oder um Ihr De-Mail-h zu entsperren. Aus Sicherheitsgründen können wir Ihnen das Service-Passwort nur einmal im Klartext anzeigen.       Ihr Service-Passwort wurde neu erzeugt und gespeichert.         Bitte notieren Sie sich das Service-Passwort und bewahren Sie es sicher auf.       Service-Passwort erzeugen       Freischaltung abschließen |

**Wichtig**: notieren Sie nun Ihr Service-Passwort um sich ggf. gegenüber unserem WEB.DE De-Mail Kundenservice ausweisen zu können. Sie benötigen das Service-Passwort <u>nicht für den Login</u>.

Viele Passwörter, aber SICHERHEIT wird bei WEB.DE De-Mail ganz groß geschrieben!

#### Geschafft!

Beenden Sie den Vorgang bitte mit "Freischaltung abschließen". Sie gelangen direkt in Ihr WEB.DE De-Mail-Postfach.

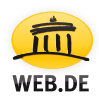

### Fragen, Hilfe oder Probleme?

#### WEB.DE Kundenservice

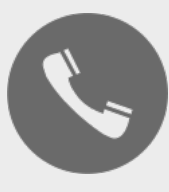

Ein Anruf genügt:

0721 - 960 98 00

\*zu Ihren Festnetzkonditionen, Mobilfunkpreise ggf. abweichend.

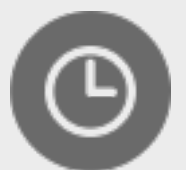

Servicezeiten:

Mo - Fr 08:00 - 20:00 Uhr Sa 08:00 - 16:00 Uhr

Sollten Sie die E-Mail mit Ihrem Freischaltungs-Passwort verloren haben oder sonstige Hilfe bei der Eröffnung Ihres De-Mail-Postfachs benötigen, wenden Sie sich bitte direkt an den WEB.DE Kundenservice.

### Wir freuen uns darauf, Ihnen helfen zu können!

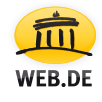